1. Click on the ELS Scanning Interface Icon:

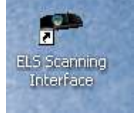

2. Click on Data Collection:

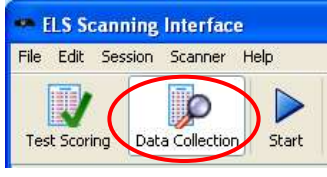

3. Scan all answer documents (Load Scantrons into the scanner, then press start)

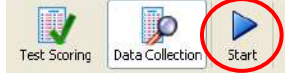

4. Click on Results Export:

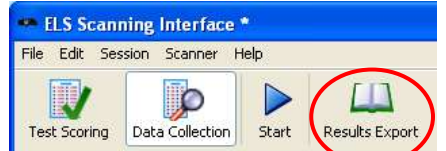

- 5. Save the file (I usually save it on the desktop)
- 6. Click on Upload to PM

| ELS Scanning Interface * |        |              |       |                |              |  |  |
|--------------------------|--------|--------------|-------|----------------|--------------|--|--|
| File Edit S              | ession | Scanner H    | lelp  |                |              |  |  |
|                          |        | o            |       |                | els          |  |  |
| Test Scoring             | Dat    | a Collection | Start | Results Export | Upload to PM |  |  |

7. The k12els.com website should have automatically come up Log In

| 8. | Click on teacher                                  | EZ<br>Assessment Uploads                                  |                      |  |  |
|----|---------------------------------------------------|-----------------------------------------------------------|----------------------|--|--|
|    | Update the test date                              | Show Listing Add New                                      | Show Listing Add New |  |  |
|    | Make sure you remember the date you first         | Test : <u>Diwit</u> • <u>Schor</u> léacher                |                      |  |  |
|    | scanned so make-up tests can be entered correctly | From Upload File                                          | ~                    |  |  |
|    | Put the name of the test here                     | Period From Upload File V<br>Test Date 11/16/2012         |                      |  |  |
|    | Click on Browse<br>• Find the file you just saved | Notes/Description Eng. II 2nd 9 Weeks Midterm Choose File |                      |  |  |
|    | Click Save                                        | Save Cancel                                               |                      |  |  |

9. You must MANUALLY correct and rows or columns that are highlighted in red or yellow

Review and edit the test records below as necessary, then choose one of the following options: [Records shaded red must be completed before choosing 'Finish Upload'] [Records shaded yellow contain multiple answer questions(ie: more than one letter)]

Click on edit answers and make the appropriate changes

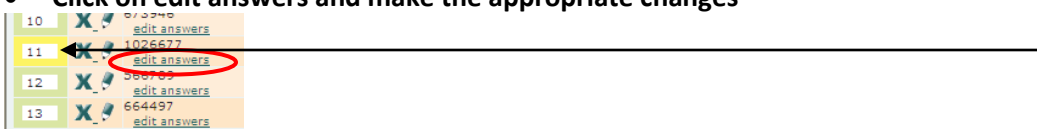

## 10. Finish Upload

Review and edit the test records below as necessary, then choose one of the following options:
[Records shaded red must be completed before choosing 'Finish Upload']
[Records shaded vellow contain multiple answer questions(ie: more than one letter)]
[Finish Upload]
Preview Later
Delete Upload